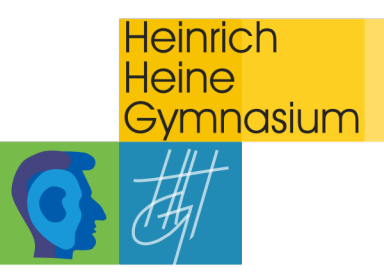

# **Erste Schritte mit WebUntis**

### **Registrierung und Anmeldung**

1. Gehen Sie am PC über Ihren Internetbrowser (Safari, Firefox, Google Chrome, Internet Explorer...) auf <u>www.webuntis.com</u> oder wählen Sie direkt den Link <u>https://kephiso.webuntis.com/WebUntis/?school=HHG+Ostfildern#/basic/login</u> (zu finden auf unserer Webseite unter "HHG Service" → "WebUntis").

a) Zugang über <u>www.webuntis.com</u>

Geben Sie im Suchfeld "Heinrich Heine Gymnasium Ostfildern" ein und wählen Sie das HHG als "ihre Schule" aus. Anschließend werden Sie zum LOGIN weitergeleitet.

## b) Zugang über

https://kephiso.webuntis.com/WebUntis/?school=HHG+Ostfildern#/basic/login

| Heute 08.06.2021<br>HeinrHeine-Gymn. Ostfildern<br>Schule wechseln                                    | Web <mark>Untis</mark><br>Login |
|----------------------------------------------------------------------------------------------------|---------------------------------|
| Wichtige Nachrichten zum Tag<br>Hier finden Sie wichtige Nachrichten/Informationen zum Tag/ zur Woche | Benutzername                    |
|                                                                                                    | Passwort vorgessen?             |
|                                                                                                    | Google Play                     |

Sie gelangen direkt zum LOGIN des HHG-WebUntis. Auf der linken Seite finden Sie allgemeine Informationen zum Tag.

**<u>2.</u> Erstanmeldung:** Geben Sie in die Felder "Benutzername" und "Passwort" die von der Schule erhaltenen Zugangsdaten ein und bestätigen Sie

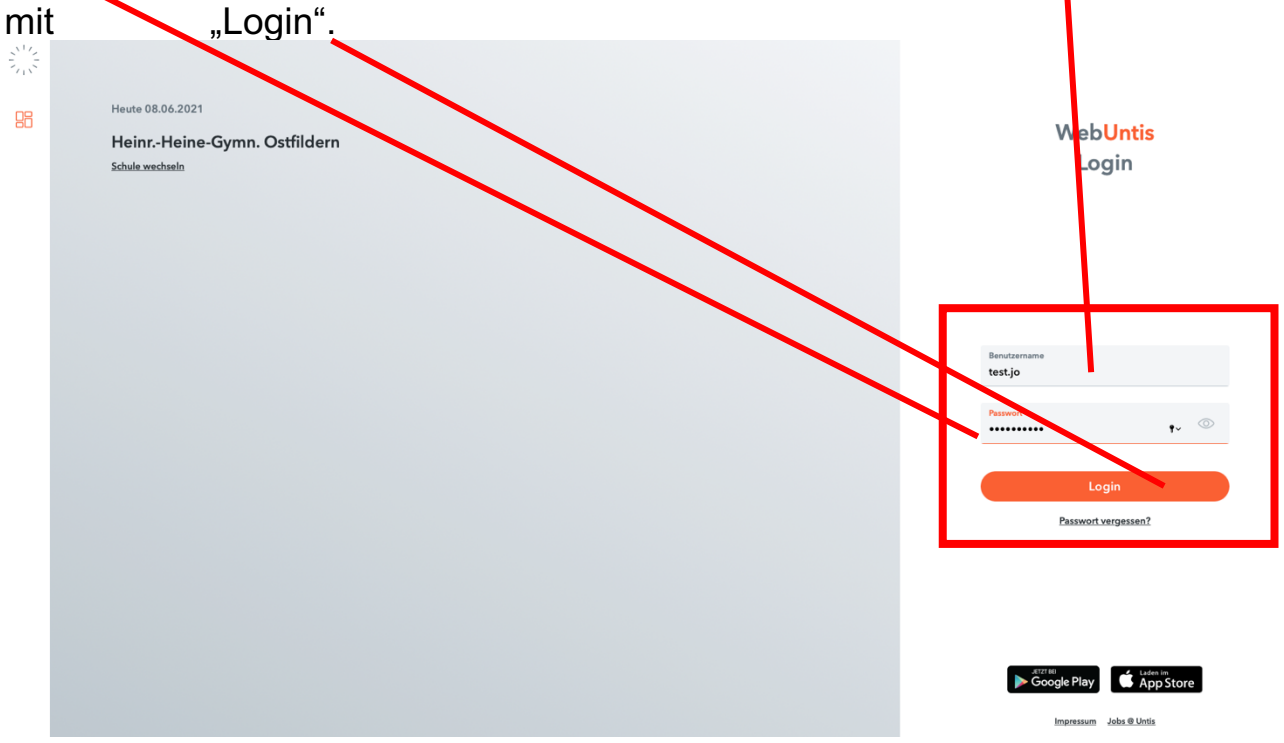

Ihre persönlichen Zugangsdaten von der Schule erhalten Sie in Form des folgenden Zettels:

Bsp.:

| <xxxx< th=""></xxxx<>   |
|-------------------------|
| -HEINE-GYMN. OSTFILDERN |
|                         |

3. Nach der Anmeldung gelangen Sie auf Ihre persönliche Übersichtsseite. Hier finden Sie allgemeine Informationen zum Tag sowie auf der linken Seite die verschiedenen Menüpunkte Ihres WebUntis.

| WebUntis                           |                                                    |
|------------------------------------|----------------------------------------------------|
| HEINRHEINE-GYMN.                   | Heute 08.06.2021                                   |
| OTHEREN                            | Letzte Anmeldung: Dienstag, 08.04.2021 12:53:49    |
| Heute                              | Sie haben keine E-Mail in heren Profil hinterlegt. |
| Ubersicht                          | Nachrichten 🖸                                      |
| Mitteilungen                       | Keine Tagesnachrichten                             |
| <br>☆ Mein Stundenplan             |                                                    |
| 믐 Abwesenheiten                    |                                                    |
| _ි Hausaufgaben                    |                                                    |
| 🖄 Klassendienste                   |                                                    |
| $= \overset{1}{\mathcal{P}}$ Noten |                                                    |
| ဂို <sup>စွာ</sup> Sprechstunden   |                                                    |
|                                    |                                                    |
|                                    |                                                    |
|                                    |                                                    |
|                                    |                                                    |
|                                    |                                                    |
|                                    |                                                    |
|                                    |                                                    |
|                                    |                                                    |
|                                    |                                                    |
| =                                  |                                                    |
| T test.jo<br>Schüler*in            |                                                    |
| Abmelden                           |                                                    |
|                                    |                                                    |
|                                    |                                                    |

# 4. Ändern des Passwortes:

Ändern Sie unbedingt nach der Erstanmeldung Ihr Passwort und legen Sie Ihr Wunschpasswort fest.

a) Wählen Sie hierfür zunächst im Menü Ihren Benutzernamen aus.

|    | WebUntis<br>HEINR-HEINE-GYMN.<br>OSTFILDERN | Heute 08.06.2021                                                                                     |
|----|---------------------------------------------|----------------------------------------------------------------------------------------------------|
| 88 | Heute                                       | Lette Anneldung: Dientsg. 08.05.2021 12:53:49<br>Sie haben keine E: Mail in ihrem Profil hinterlegt. |
| Ed | Übersicht                                   | Nachrichten 🔊                                                                                        |
|    | Mitteilungen                                | Keine Tagesnachrichten                                                                               |
| ÷  | Mein Stundenplan                            |                                                                                                    |
| 묨  | Abwesenheiten                               |                                                                                                    |
| F  | Hausaufgaben                                |                                                                                                    |
| S. | Klassendienste                              |                                                                                                    |
|    | Noten                                       |                                                                                                    |
| 89 | Sprechstunden                               |                                                                                                    |
|    |                                             |                                                                                                    |
|    |                                             |                                                                                                    |
|    |                                             |                                                                                                    |
|    |                                             |                                                                                                    |
|    |                                             |                                                                                                    |
|    |                                             |                                                                                                    |
|    | =                                           |                                                                                                    |
|    | test.jo                                     |                                                                                                    |
|    | Schüler*in C                                |                                                                                                    |

|              | WebUntis<br>HEINRHEINE-GYMN.<br>OSTFILDERN | Allgemein Kontaktdaten Freigaben                                                                                          |
|--------------|--------------------------------------------|----------------------------------------------------------------------------------------------------|
|              | Heute                                      | Schüler*innen<br>Test                                                                                                    |
| Eg           | Übersicht                                  | E-Mail Adresse Sprache                                                                                                    |
|              | Mitteilungen                               | Deutsch 👻                                                                                                    |
| <b>↓</b> ↓   | Mein Stundenplan                           | Benutzergruppe Abteilung<br>Schüler*innen Keine Abteilung                                                                 |
| 묨            | Abwesenheiten                              | Offene Buchungen Max. offene Buchungen                                                                                    |
| R            | Hausaufgaben                               | 10                                                                                                    |
| <sup>N</sup> | Klassendienste                             | Benachrichtigungen über neue Mitteilungen par E-Mail erhalten Benachrichtigungen des Aufgaben- und Ticketsystems erhalten |
| =            | Noten                                      |                                                                                                    |
| 89           | Sprechstunden                              |                                                                                                    |
| u ·          |                                            |                                                                                                    |
|              |                                            |                                                                                                    |
|              |                                            |                                                                                                    |
|              |                                            |                                                                                                    |
|              |                                            |                                                                                                    |
|              |                                            |                                                                                                    |
|              |                                            |                                                                                                    |
|              |                                            |                                                                                                    |
|              | —                                          | h                                                                                                    |
| T            | <mark>test.jo</mark><br>Schüler*in         | Speichern Passwort ändern                                                                                                 |
| []}          | Abmelden                                   |                                                                                                    |

b) Wählen Sie anschließend den Reiter "Passwort ändern".

c) Geben Sie einmal das alte Passwort ein und geben Sie zweimal ihr neues Wunschpasswort ein. Bestätigen Sie dieses mit Speichern.

| Passwort ändern                |   | ×  |   |
|--------------------------------|---|----|---|
| ••••••                         |   | ×. |   |
| Passwort                       | С | •  |   |
| Abteili<br>Passwort bestätigen |   |    |   |
| Max. o                         |   |    |   |
| 0                              |   |    | _ |
|                                |   |    |   |
|                                |   |    |   |
|                                |   |    |   |

#### 5. Einrichten der UntisMobile App:

a) Wählen Sie im Menü Ihren Benutzernamen aus.

|           | WebUntis<br>HEINR-HEINE-GYMN.<br>OSTFILDERN | Heute 08.06.2021                                                                                     |
|-----------|---------------------------------------------|----------------------------------------------------------------------------------------------------|
|           | Heute                                       | Lette Anneldung: Dienstag, 08.06.2021 12:53.49<br>Sie haben keine E-Mail in ährem Profil hinterlegt. |
| Eg        | Übersicht                                   | Nachrichten 🔊                                                                                        |
| $\square$ | Mitteilungen                                | Keine Tagesnachrichten                                                                               |
| ÷         | Mein Stundenplan                            |                                                                                                    |
| 믂         | Abwesenheiten                               |                                                                                                    |
| R         | Hausaufgaben                                |                                                                                                    |
| °C1       | Klassendienste                              |                                                                                                    |
|           | Noten                                       |                                                                                                    |
| 89        | Sprechstunden                               |                                                                                                    |
|           |                                             |                                                                                                    |
|           |                                             |                                                                                                    |
|           |                                             |                                                                                                    |
|           |                                             |                                                                                                    |
|           |                                             |                                                                                                    |
|           |                                             |                                                                                                    |
|           |                                             |                                                                                                    |
| G         | test.jo                                     |                                                                                                    |
| •         | Abmelden                                    |                                                                                                    |
|           |                                             |                                                                                                    |

b) Wählen Sie den Reiter "Freigaben" und wählen Sie c) anschließend den Reiter "Anzeigen".

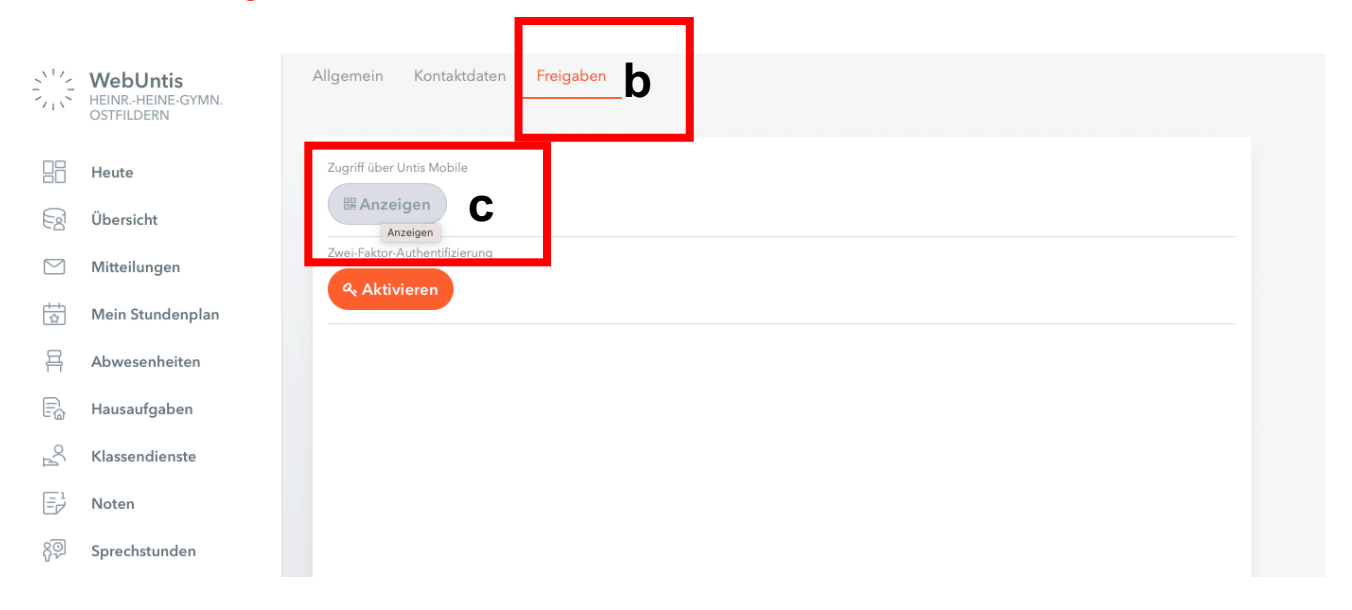

Auf Ihrem Bildschirm erscheint nun der QR Code, den Sie zur Anmeldung in der UntisMobile App an ihrem mobilen Endgerät benötigen.

d) Laden Sie auf Ihrem mobilen Endgerät die UntisMobile App kostenlos herunter (Applegeräte im App Store, Androidgeräte im Google Play Store)

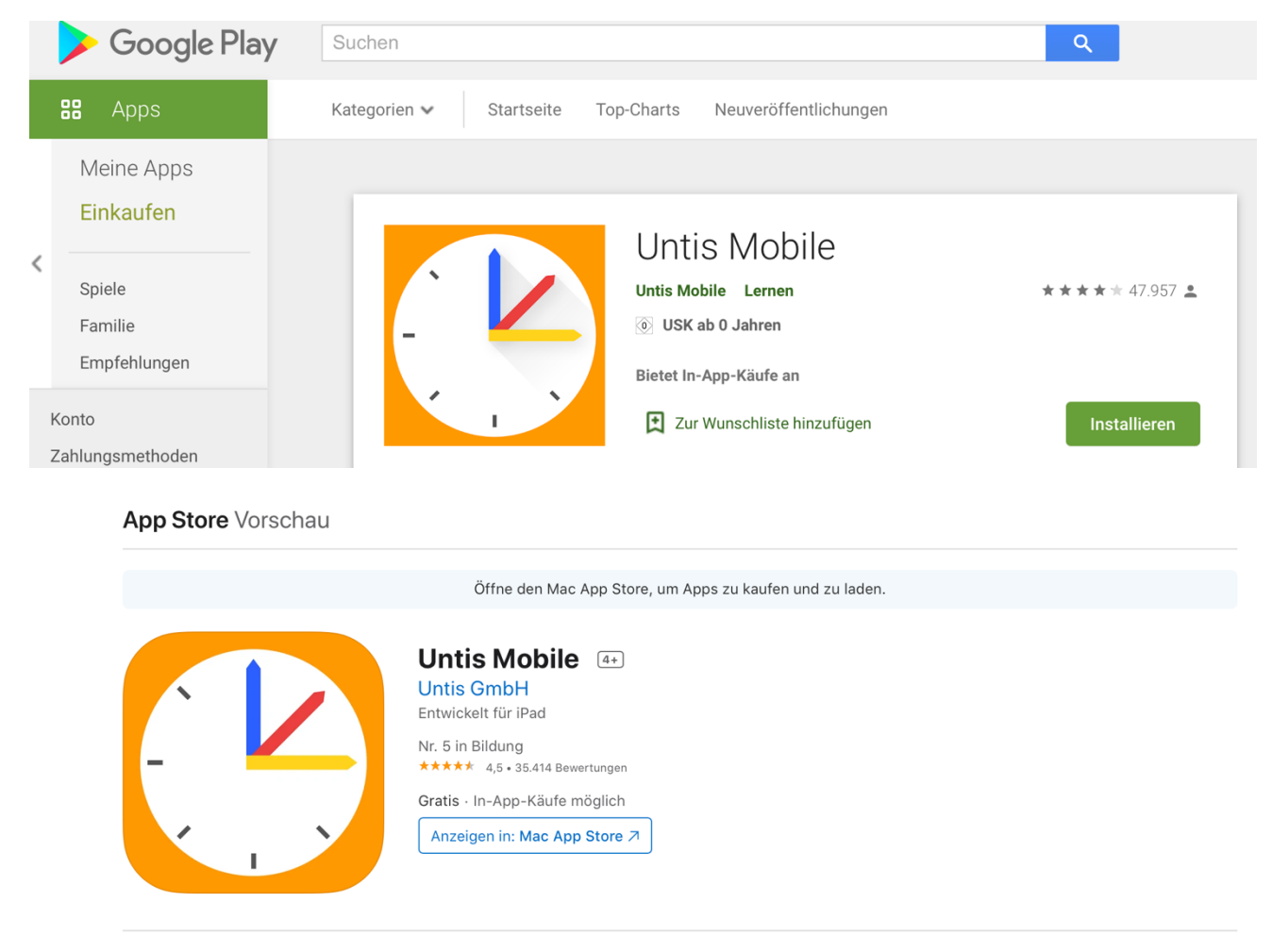

Screenshots iPad iPhone

e) Öffnen Sie die App auf Ihrem mobilen Endgerät und wählen Sie den Reiter "Anmelden".

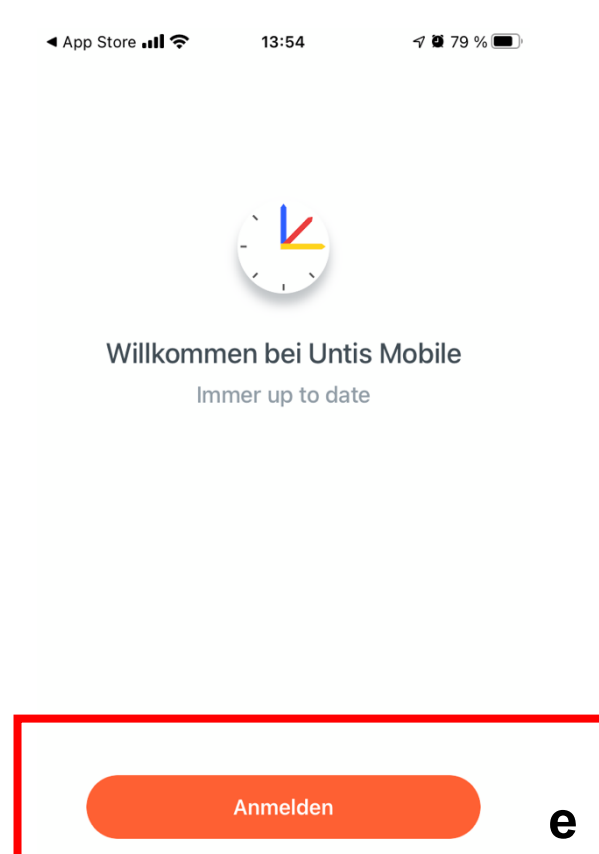

Erfahren Sie mehr

f) Wählen Sie nun die Option "Anmelden mit QR-Code".

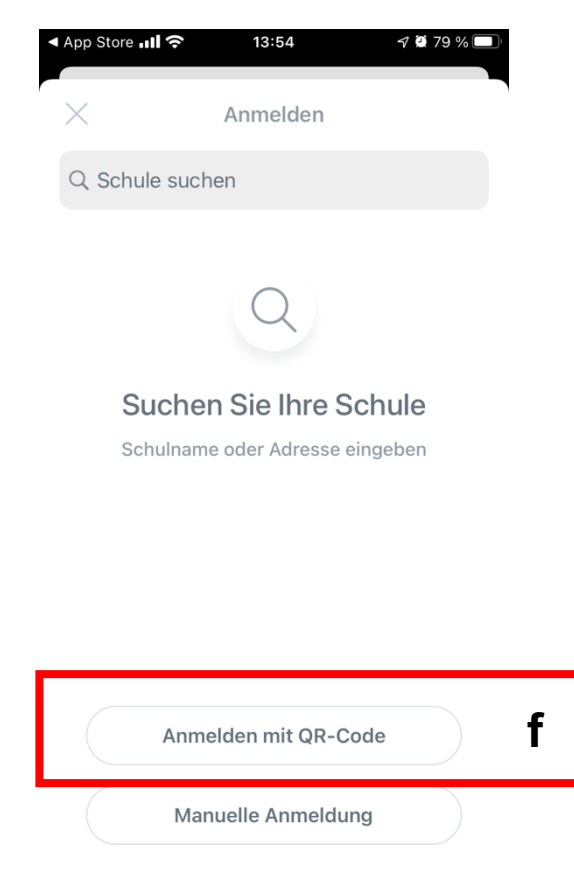

g) Scannen Sie mit Ihrem mobilen Endgerät nun den QR-Code, der Ihnen in **Schritt 5c** auf Ihrem PC angezeigt wird (u.U. müssen Sie an Ihrem mobilen Endgerät WebUntis den Zugriff auf Ihre Kamera erlauben/zulassen).

| Zugriff über Untis Mobile                                                                                                    | × |
|----------------------------------------------------------------------------------------------------|---|
|                                                                                                    |   |
|                                                                                                    |   |
| Schulnummer:4018800<br>Schule: HHG Ostfildern<br>Url: kephiso.webuntis.com<br>Benutzer: test.jo<br>Schlüssel: XXXXXXXXXXXXXXXXXXXXXXXXXXXXXXXXXXXX |   |
|                                                                                                    |   |
|                                                                                                    |   |

h) Bestätigen Sie anschließend auf Ihrem mobilden Endgerät mit "Anmelden". Sie können nun alle Funktionen der UntisMobile App nutzen.

| SE<br>ke | RVER-URL              |  |
|----------|-----------------------|--|
| sc<br>Hl | HULE<br>HG Ostfildern |  |
| BE<br>te | NUTZERNAME<br>st.jo   |  |
| SC       | CHLÜSSEL              |  |
|          |                       |  |